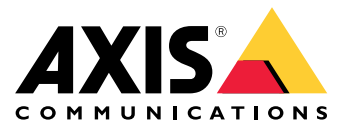

# **AXIS Radar Integration for Microbus**

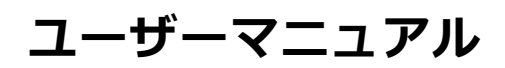

目次

| アプリケーションについて  | 3      |
|---------------|--------|
| 準備            | 4<br>4 |
|               | 4      |
| アプリケーションを設定する | 5      |

アプリケーションについて

# アプリケーションについて

AXIS Radar Integration for Microbusを使用すると、Axisレーダーまたはレーダービデオ融合カメラをMicrobusのLED ディスプレイ付きSpeed Signとペアリングできます。

設定は簡単です。レーダーは定義されたエリアで接近する車両の速度を測定し、そのデータをSignに送信し、Sign はその速度をドライバーに表示します。また、ドライバーの速度違反時に速度を点滅させるなど、特定の要件に 合わせてSignの動作を設定することもできます。

このアプリケーションは、Axisレーダーおよびレーダービデオ融合カメラと共に使用するMicrobus ABのSpeed Sign と互換性があります。互換性のあるSignの詳細については、*leddisplay.se/produkter/vms-skylt-trafik/speed-sign/*を 参照してください。

注

Speed SignはAxisではなくMicrobus ABによって販売およびサポートされています。

## **AXIS Radar Integration for Microbus**

### はじめに

はじめに

### 準備

- axis.comで提供されているユーザーマニュアルに従って、Axisレーダーまたはレーダービデオ融合 カメラを設置します。
- Microbus ABが提供するユーザーマニュアルに従って、Speed Signを設置します。
- レーダーのwebインターフェースでシナリオを設定して、対象範囲を定義し、速度制限フィルターを設定 します。詳細については、*axis.com*でAxisレーダーまたはレーダービデオ融合カメラのユーザーマニュ アルを参照してください。

統計処理のためにレーダーデータを記録する場合は、サポートされているAxisレーダーと併せてAXIS Speed Monitor を使用してください。詳細については、*AXIS Speed Monitor*のユーザーマニュアルを参照してください。

### アプリケーションをインストールする

#### 注

製品にアプリケーションをインストールするには、管理者権限が必要です。

- 1. axis.comでアプリケーションの製品ページに移動し、アプリケーションの最新バージョンをダウン ロードします。
- レーダーのwebインターフェースで:
  - 2. [Apps (アプリ)] に移動します。
  - 3. [Add app (アプリの追加)] をクリックします。
  - 4. ダウンロードフォルダー内のファイルを選択します。
  - 5. [Install (インストール)] をクリックします。
  - 6. アプリを起動します。

### アプリケーションを設定する

### アプリケーションを設定する

#### Speed Sign に接続する:

レーダーのwebインターフェースで:

- 1. [Apps (アプリ)] に移動します。
- 2. AXIS Radar Integration for Microbusを開きます。

アプリケーションで:

#### 注

SignのIPアドレスとTCPポートの詳細については、Microbus ABが提供するユーザーマニュアルを参照してください。

- 3. [IP address (IPアドレス)] に移動し、SignのIPアドレスを設定します。
- 4. [TCP port (TCPポート)] に移動し、SignのTCPポート番号を設定します。
- 5. [Connect (接続)]をクリックします。

#### Signの動作を設定する:

#### 注

Signに表示される速度の単位 (km/hまたはmph) を選択するには、レーダーのwebインターフェースで [System (システム)] > [Time and location (時間と場所)] > [Regional settings (地域設定)] に移動します。

- レーダーが定義されたエリアでの最高速度をSpeed Signに送信する頻度を指定するには、[Update interval (更新間隔)]で間隔を秒単位で設定します。
- 最後に通過した車両の速度をSignに表示したままにする時間を指定するには、[Speed display duration (速度表示期間)]で期間を秒単位で設定します。
- 8. 接近する車両が速度違反をしている場合に、Signで速度が点滅するようにするには、[Flash on speeding (速度違反時に点滅)]をオンにします。

速度制限フィルターはレーダーシナリオで設定します。

9. 点滅の間隔を指定するには、[Flashing interval (点滅間隔)]で間隔を秒単位で設定します。

指定した点滅間隔は、実際の点滅時間と同じになります。

- 10. [Radar scenarios (レーダーシナリオ)] に移動して、Signに速度フィルターと速度制限フィルターを送信するレーダーシナリオを選択します。
- 11. 設定を確認し、Signの動作をテストするには、[Verify configuration (設定を確認)] をクリックします。

Speed Signに「1」、「2」、「3」に続いて「99」が表示され、Signへの接続とLEDが機能していることを視覚的に確認できます。

ユーザーマニュアル AXIS Radar Integration for Microbus © Axis Communications AB, 2023 バージョン M2.3 日付: 2023年12月 製品番号 T10194439